Manual de registro de nuevos Distribuidores Independientes desde MyHerbalife.com

### ¡Es muy fácil y rápido!

El servicio de Registro en línea para nuevos Distribuidores Independientes, sólo está disponible en Argentina, Bolivia, Colombia, Perú, Costa Rica, Chile y Ecuador.

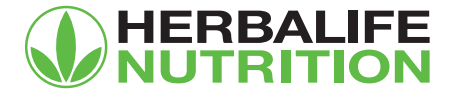

# Puntos importantes para el registro en línea:

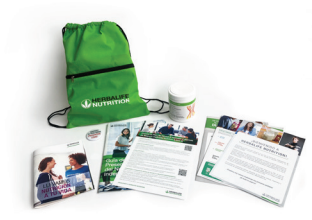

El registro en línea puede ser completado por quienes ya hayan recibido de su Patrocinador el Kit de Registro Herbalife Nutrition.

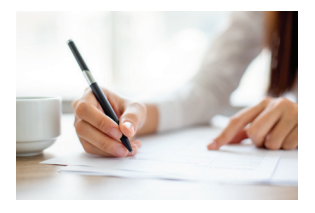

Entrega el acuerdo de distribución físico en nuestras oficinas o envía la solicitud escaneada a serviciosalasociadoec@herbalife.com.

Debes enviar los documentos completos para que el registro sea exitoso. (Garantías del Standard de Oro, Solicitud y Acuerdo de Membresía Herbalife Nutrition, Provisiones Legales y Miscelaneas, Copia de cédula)

Es indispensable que Herbalife Nutrition reciba la Solicitud de Membresía impresa y firmada en original en un plazo máximo de 90 días para completar el proceso.

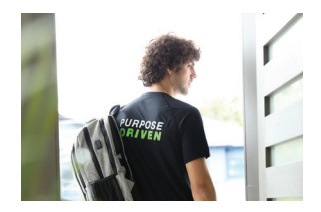

El Acuerdo de Distribución queda activo inmediatamente y puedes comenzar a desarrollar tu negocio independiente.

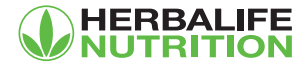

### Manual detallado de cómo registrarte en línea: Ingresa a MyHerbalife.com:

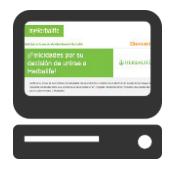

Ingresa a <u>www.MyHerbalife.com</u> y selecciona tu país de residencia.

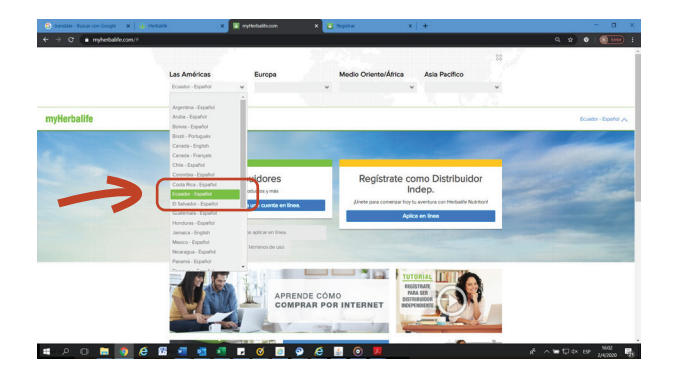

Luego haz clic en «Aplica en línea» para comenzar a completar tu Solicitud de Membresía.

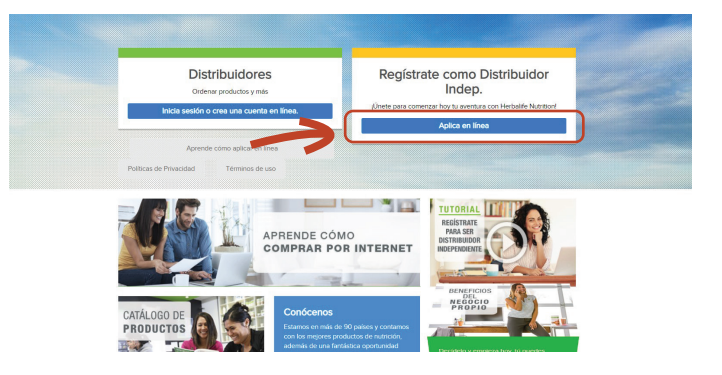

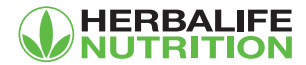

### Manual detallado de cómo registrarte en línea: 2 Lee y completa la información:

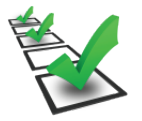

Crea una cuenta de Herbalife Nutrition. Necesitarás una cuenta de correo electrónico válida, una contraseña segura, y listo, haz clic en "Crear una Cuenta " Lee con detalle las Garantías del Estándar de Oro Herbalife y haz clic en «Comencemos» para iniciar el llenado del formulario. Confirma que comprendes las Garantías del Estándar de Oro marcando cada casilla con un check.

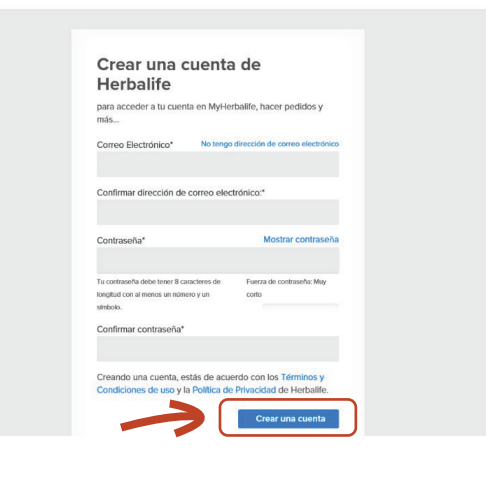

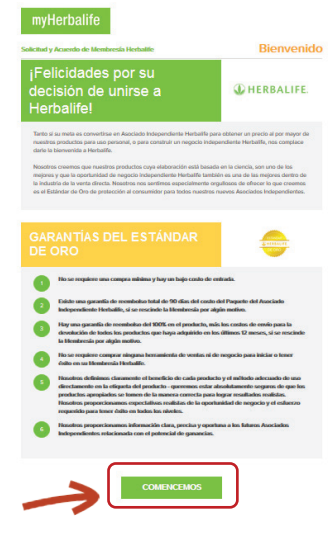

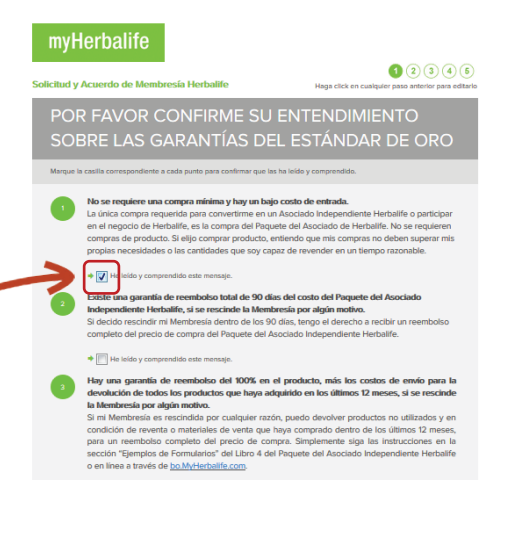

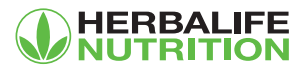

### Manual detallado de cómo registrarte en línea: 2 Lee y completa la información:

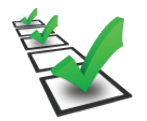

#### Datos de tu Patrocinador:

Confirma con check que has leído cuál es la Ganancia Bruta Promedio pagada por Herbalife Nutrition.

Completa la información de tu Patrocinador.

Clic en «Continuar».

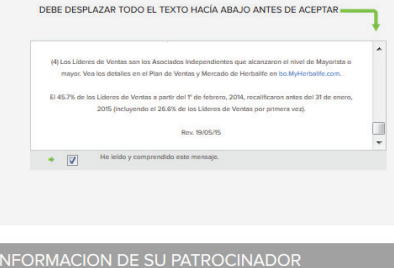

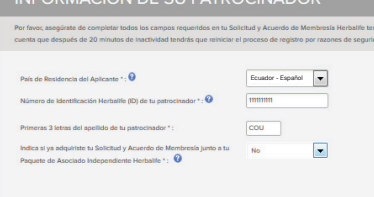

#### Información personal:

Completa tus datos personales y de contacto.

Te enviaremos notificaciones al correo electrónico que indiques, sobre el avance del proceso de tu registro junto a otra información importante.

Avanza hacia el final de la pantalla para establecer tu código PIN.

| Apellido (s) *                                                                                                    | Nombre *                                                           |                                                                                                    | Segundo Nombre                                                                                                    |                          |
|----------------------------------------------------------------------------------------------------|--------------------------------------------------------------------|----------------------------------------------------------------------------------------------------|----------------------------------------------------------------------------------------------------|--------------------------|
| Autoritud                                                                                                    |                                                                    |                                                                                                    |                                                                                                    |                          |
| Fecha de Nacimiento *9                                                                                                    |                                                                    | Edad                                                                                                    | Género Estado Ci                                                                                                    | MO                       |
| 21 Julio                                                                                                    | 1981                                                               | 34                                                                                                    | Mascul 💌 Solterc                                                                                                    | •                        |
| Número de Cédula de Identio                                                                                                    | ad 0                                                               |                                                                                                    |                                                                                                    |                          |
| 28814568                                                                                                    |                                                                    |                                                                                                    |                                                                                                    |                          |
| Si usted tene un NIT debe en<br>¿Tá o tu cónyuge han sido As<br>Herbalife en el pasado? *<br>No<br>Dirección de reside                                                                                                    | vlamos una copia por<br>ociados Independient                       | correo electróni<br>es Herballfe o ha                                                                      | oo.<br>n participado en alguna Membr                                                                                                    | resia                    |
| Si usted tene un NIT debe el<br>¿Tá o tu cónyuge han sido As<br>Henhalife en el pasado? *<br>No<br>Dirección de reside<br>Dirección de comicilo *                                                                                                    | viamos una copia por<br>ociados independient<br>ncia y datos de    | contection<br>es Herbalife o ha<br>e contacto                                                              | 56.<br>n participado en alguna Membr                                                                                                    | resia                    |
| Si usted tene un NIT debe er<br>(Tá o ta cónyuse han sido As<br>Harbailfe en el pazado? *<br>No<br>Dirección de reside<br>Dirección de Domicilio *<br>Cale 21 Nº 1234                                                                                                    | vienos una copia por<br>sciados independient<br>ncia y datos de    | contacto                                                                                                   | oo.<br>n participado en alguna Membr                                                                                                    | resía                    |
| Si usted tene un NIT debe er<br>(Ti e tu cónyuse han sido As<br>Herhalife en el pasado? *<br>No<br>Dirección de reside<br>Dirección de Domicilo *<br>Cale 21 N° 1234<br>Dirección Postal 2                                                                                                    | vienos una copia por<br>actados Independienti<br>ncia y datos de   | conteo electrónia<br>es Herballe o ha                                                                      | oo.<br>n participado en alguna Membr                                                                                                    | reala                    |
| 2) ustad tene un NT dobe en<br>12) úst us donya en side As-<br>Herbaitle en el passido? *<br>No<br>Dirección de residee<br>Dirección de Domictio *<br>Dirección de Domictio *<br>Dirección Postol 2                                                                                                    | vternos uno copia por<br>ociados Independienti<br>nicia y datos de | comeo electiónia<br>es Herbalfe o ha                                                                       | 66.<br>n participado en alguna Membr                                                                                                    | resia                    |
| 2 ustad tene un NIT dabe et<br>21 é a tu conyes hen side As<br>Harbaite en el passado? *<br>No<br>Dirección de reside<br>Dirección de Dentcito *<br>Cale 21 Nº 1234<br>Dirección Postal 2<br>Dirección postal 2                                                                                                    | vienos una copia por<br>aciados independienti<br>ncia y datos de   | comeo electrónia<br>es Herbalfe o ha<br>e contacto                                                         | 00.<br>n participado en alguna Membr                                                                                                    | resia                    |
| 2) ustad tense un NIT dabe en<br>12) de tu conyege hen side As<br>Herbaille en el pasado? *<br>No<br>Dirección de residee<br>Dirección de nesicito *<br>Calle 21 N° 1224<br>Dirección Postol 2<br>Departamento *<br>COCHABAMBA                                                                                                    | vernes une copie por<br>aciados independient<br>ncia y datos de    | comeo electiónia<br>es Herbalfe o ha<br>e contacto                                                         | os,<br>n participado en alguna Membr                                                                                                    | resia                    |
| Listed tense un NIT debe en     Alexandre en el passade?*     No     No     Direccción de residee     Dirección de consicto -      Canle 21 N° 1224     Dirección Postol 2     Depastamento -     COCHABLAMBA     Povincia *                                                                                                    | vienes une copie per<br>actiados Independient<br>ncia y datos de   | correo electrónia<br>es Herbalfe o ha<br>e contacto                                                        | 00.<br>n participado en alguna Membr                                                                                                    | resis                    |
| 2) usted tense un NT debee an<br>Alexandre en el pasado?*<br>No<br>Dirección de residee<br>Dirección de residee<br>Dirección Pastal 2<br>Cala 21 N° 1234<br>Dirección Pastal 2<br>Departamento *<br>COSHALAMARA<br>Pavancia *<br>ARQUE                                                                                                    | vienes une copie per<br>aciados Independient<br>ncia y datos de    | comeo electrónia<br>es Herbalfe o ha<br>e contacto<br>Cludad *<br>ARQUE<br>*Para ver una<br>Provincias y C | es, en participado en aiguna Membr<br>a participado en aiguna Membr<br>tata completa de los Departam<br>utadades de Bolvia por favor ab | resis                    |
| Su unate tene un Mil de des en<br>Historia en apaudo **<br>No en apaudo **<br>Dirección de residee<br>Dirección de Denteios •@<br>Cale 31N 1/234<br>Dirección Postal 2<br>Directión Postal 2<br>Directión          | vienes une copio por<br>aciados Independient<br>incia y datos de   | Contactorial<br>e contacto<br>e contacto                                                                   | ex, a participado en alguna Membe<br>a participado en alguna Membe<br>Ista completa de los Departam<br>Judades de Botivia por favor at  | resis<br>sento<br>ara el |
| La usate tone un Mil die der ein<br>Min La bernahmen und die Auf-<br>Min La bernahmen und die Auf-<br>Dirección de Constantes *<br>Derección de Constantes *<br>Caste 21 M 1234<br>Dirección Mil Domitis *<br>Constantes *<br>Constantes *<br>Constantes *                                                                                                    | vienes une copio por<br>actiados Independient<br>Incia y datos de  | Cludad * Cludad * AROUE Parvincias y C PDF                                                                 | os.<br>na participado en alguna Membr<br>estas completos de los Departem<br>totos completos de los Departem                             | resis<br>sento<br>ara el |
| 2 used tenso hulf 61 dete 2<br>12 is hu dhinge time side Ak<br>Manatie en a pauda**<br>Dirección de censide<br>Dirección de censide<br>Dirección de constante *<br>Cale 21 M 1234<br>Dirección Hosai 2<br>Dirección Hosai 2 | ktenes une copio por<br>actiados Independient<br>Incia y datos de  | Ciudad * Ciudad * ARCUE Potoveruma y C PDF                                                                 | os.<br>na participado en alguna Membr<br>Hala completa de las Departam-                                                                 | resis<br>ento<br>ara el  |

Herbalife Nutrition requiere que cada Distribuidor Independiente tenga una dirección de correo electrónico única. Si usted no tiene una dirección de correo electrónico, puede adquirir una en Yahoo, MSN, Google o a través de su proveedor de Internet

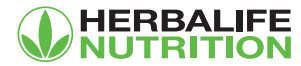

### Manual detallado de cómo registrarte en línea: 2 Lee y completa la información:

![](_page_5_Picture_1.jpeg)

#### Crea tu código PIN:

Toma nota del Pin, te servirá para realizar pedidos y consultas telefónicas o en nuestros centros de venta

![](_page_5_Picture_4.jpeg)

#### Términos y Condiciones:

Acepta el Acuerdo de Membresía y los Términos y Condiciones con un check.

![](_page_5_Picture_7.jpeg)

\*Una vez establecido tu PIN, recibirás un correo de confirmación.

![](_page_5_Picture_9.jpeg)

## ¡Listo! Tu acuerdo de Distribución se registró exitosamente

![](_page_6_Picture_1.jpeg)

![](_page_7_Picture_0.jpeg)

Utiliza nuestra herramienta **MyHerbalife.com** a favor de tu negocio independiente.

#### Desde www.MyHerbalife.com podrás:

- Realizar y hacer el seguimiento de tus pedidos.
- Consultar tu volumen y ganancias.
- Actualizar tus datos de contacto.
- Enterarte de novedades importantes para tu negocio independiente.
- Administrar tus referidos.
- Ingresar a Bizworks.
- Ver e imprimir tu Solicitud y Acuerdo de Membresía.

![](_page_7_Picture_10.jpeg)